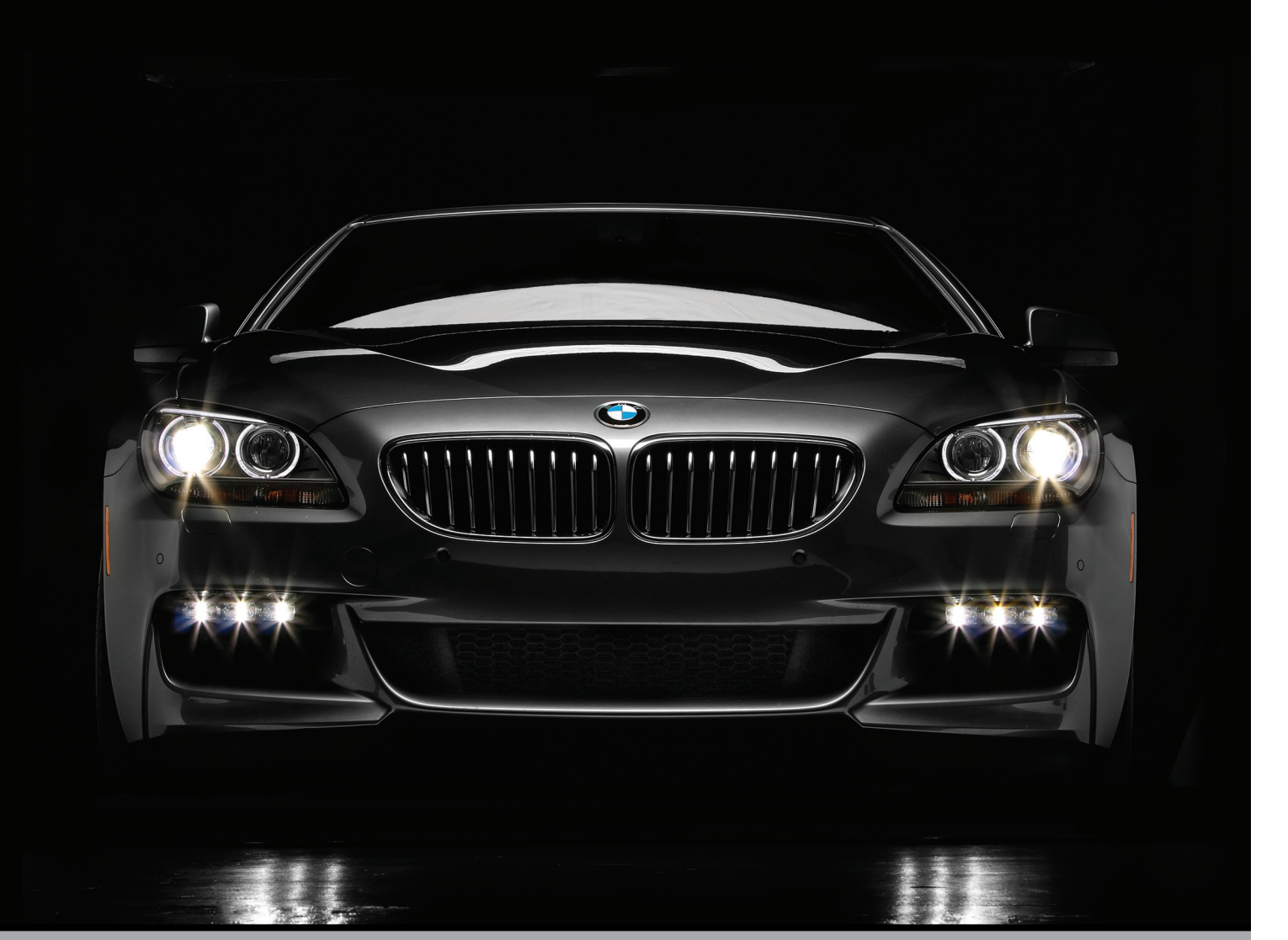

# ПЕРЕХОД ИЗ LIGHTROOM В РНОТОЅНОР И ОБРАТНО

Обдумывая главу, посвященную переходу из Lightroom в Photoshop и обратно, я решил озаглавить ее "Переход" по ассоциации с композицией "Jump" (Прыжок) известной рок-группы Van Halen. Имеется, конечно, в виду "настоящая" рок-группа Van Halen с ведущим исполнителем Дэвидом Ли Ротом, т.е. единственным для многих воплощением "подлинной" группы Van Halen. Ведь когда в ней заменили Дэвида Ли Рота на Сэмми Хагара, она стала уже чемто другим — отличной рок-группой с очень хорошим гитаристом и неплохим солистом Сэмми Хагаром. Но это уже была не рок-группа Van Halen, и мне кажется, что ее название следовало бы сменить на нечто вроде Van Heusen. И тогда поклонники точно знали бы, что, вопервых, это не настоящая группа Van Halen, а во-вторых, Van Heusen — это торговая марка известной в мире фирмы, торгующей мужскими сорочками. И раз уж я упомянул о названии Van Heusen, то известно ли вам, что оно ассоциируется с фирмой, выпускающей "стильные, высококачественные и доступные по ценам мужские сорочки с 1921 года, когда был запатентован мягкий отложной воротничок"? Эти сведения я почерпнул из Интернета, где, как известно, все, что можно прочитать, должно быть истинной правдой. Но если вы думаете, что я упомянул о фирме Van Heusen, чтобы прорекламировать ее во введении к этой главе, то глубоко ошибаетесь. (Кстати, известно ли вам, что "ныне рубашки от Van Heusen — один из самых известных и популярных видов текстильной продукции в мире. Ассортимент фирмы пополнился женской и спортивной одеждой, а также аксессуарами классического стиля.") Такое ничем не обоснованное обвинение могли бы состряпать только маркетологи от дизайнерских фирм вроде Calvin Klein или Kenneth Cole, которые опасаются конкуренции со стороны "удобных, мягких, изысканных и новомодных рубашек, более дешевых, чем у известных фирм дорогой одежды". Это просто нелепое обвинение, поскольку я никогда бы не опустился до такого уровня, как ссылка www.vanheusen.com! Откровенно говоря, я просто захвачен врасплох такими голословными утверждениями. На самом же деле, проведя некоторые изыскания, я обнаружил поразительный конфликт интересов, послуживший, на мой взгляд, истинной причиной, по которой Сэмми Хагар был выведен из состава рок-группы Van Halen и заменен первоначальным, единственным и настоящим ведущим ее исполнителем Дэвидом Ли Ротом. По-видимому, мистер Хагар владеет теперь крупной фирмой, выпускающей мужские широкие брюки (www.hagar.com). Поразительно, но истина наконец-то раскрылась!

## ВЫБОР СПОСОБА ПЕРЕДАЧИ ФАЙЛОВ В РНОТОЅНОР

Когда изображение перемещается из Lightroom в любую другую программу, этот процесс называется "внешним редактированием", поскольку теперь изображение правится за пределами Lightroom. Имеется ряд глобальных параметров внешнего редактирования, позволяющих выбрать для этой цели конкретные программы, а также порядок и формат обмена файлами изображений между программами. В этом разделе поясняется, каким образом настраиваются эти параметры.

|                                                                                                    | General Presets                                                                                     | Extern                                                                                                    | nal Editing File Handling Interface                                                                                                    |
|----------------------------------------------------------------------------------------------------|----------------------------------------------------------------------------------------------------|----------------------------------------------------------------------------------------------------|----------------------------------------------------------------------------------------------------|
| lit in Adobe Photos                                                                                           | hop CC                                                                                              |                                                                                                    |                                                                                                    |
| File Format:                                                                                                  | TIFF                                                                                                | \$                                                                                                    | 16-bit ProPhoto RGB is the recommended choice for best preservin<br>color details from Lightroom.                                                                                                    |
| Color Space:                                                                                                  | ProPhoto RGB                                                                                        | \$                                                                                                    |                                                                                                    |
| Bit Depth:                                                                                                    | 16 bits/component                                                                                   | \$                                                                                                    |                                                                                                    |
| Resolution:                                                                                                   | 240                                                                                                 |                                                                                                    |                                                                                                    |
|                                                                                                    |                                                                                                    |                                                                                                    |                                                                                                    |
| Compression:                                                                                                  | None                                                                                                | \$                                                                                                    |                                                                                                    |
| Compression:<br>dditional External E<br>Preset:                                                               | None<br>ditor<br>Custom                                                                             | \$                                                                                                    |                                                                                                    |
| Compression:<br>dditional External E<br>Preset:<br>Application:                                               | None<br>ditor<br>Custom<br>Adobe Photoshop CS6.ap                                                   | ¢                                                                                                    | Choose ) Clear                                                                                                    |
| Compression:<br>dditional External E<br>Preset:<br>Application:<br>File Format:                               | None<br>ditor<br>Custom<br>Adobe Photoshop CS6.ap<br>[PSD                                           | ¢<br>p                                                                                                    | Choose Clear<br>The AdobeRGB (1998) color space cannot encompass the full range<br>of colors available within Lightroom. PSD can be less efficient than                                                                                                    |
| Compression:<br>dditional External E<br>Preset:<br>Application:<br>File Format:<br>Color Space:               | None<br>ditor<br>Custom<br>Adobe Photoshop CS6.ap<br>(PSD<br>(AdobeRCB (1998)                       | ¢                                                                                                    | Choose Clear<br>The AdobeRGB (1998) color space cannot encompass the full range<br>of colors available within Lightroom. PSD can be less efficient than<br>THF with respect to metadata updates. When saving from Photobe<br>please be sure to use the "Maximize Compatibility" option in                                                                                           |
| Compression:<br>dditional External E<br>Preset:<br>Application:<br>File Format:<br>Color Space:<br>Bit Depth: | None<br>ditor<br>Custom<br>Adobe Photoshop CS6.ap<br>(PSD<br>(AdobeRGB (1998)<br>(16 bits/component | <ul> <li></li> <li></li></ul> | Choose Clear<br>The AdobeRGB (1998) color space cannot encompass the full range<br>of colors available within Lightroom. PDD can be less efficient than<br>IFF with respect to metadata updates. When saving from Photosho<br>please be sure to use the "Maximize Compatibility" option in<br>Photoshop. Failure to do so will result in images that cannot be rea<br>by Lightroom. |

Глава 2

|                                                                                               | General Presets                                                                          | External Editing                                                                                                    | File Handling Interface                                                                                                    |
|-----------------------------------------------------------------------------------------------|------------------------------------------------------------------------------------------|----------------------------------------------------------------------------------------------------|----------------------------------------------------------------------------------------------------|
| dit in Adobe Photos                                                                           | hop CC                                                                                   |                                                                                                    |                                                                                                    |
| File Forma √                                                                                  | TIFF                                                                                     | 16-bit Prol                                                                                                    | Photo RGB is the recommended choice for best preserving                                                                                                    |
| Color Spare                                                                                   | PSD                                                                                      | color detai                                                                                                    | is from Lightroom.                                                                                                    |
| color space.                                                                                  |                                                                                          |                                                                                                    |                                                                                                    |
| Bit Depth:                                                                                    | 16 bits/component                                                                        | ÷                                                                                                    |                                                                                                    |
| Resolution:                                                                                   | 240                                                                                      |                                                                                                    |                                                                                                    |
| Compression:                                                                                  | None                                                                                     | ±                                                                                                    |                                                                                                    |
| compression.                                                                                  |                                                                                          |                                                                                                    |                                                                                                    |
| compression.                                                                                  |                                                                                          | •                                                                                                    |                                                                                                    |
| dditional External E                                                                          | ditor                                                                                    |                                                                                                    |                                                                                                    |
| dditional External E                                                                          | ditor<br>Custom                                                                          |                                                                                                    |                                                                                                    |
| dditional External E<br>Preset:<br>Application:                                               | ditor<br>Custom<br>Adobe Photoshop CS6.ap                                                |                                                                                                    | Choose Clear                                                                                                    |
| dditional External E<br>Preset:<br>Application:<br>File Format:                               | ditor<br>Custom<br>Adobe Photoshop CS6.ap<br>(PSD                                        | ⇒ The Adobe                                                                                                    | Choose Clear<br>Choose Clear<br>valiable within Linktroom PSP can be less efficient than                                                                                                    |
| dditional External E<br>Preset:<br>Application:<br>File Format:<br>Color Space:               | ditor<br>Custom<br>Adobe Photoshop CS6.ap<br>PSD<br>AdobeRGB (1998)                      | >p                                                                                                    | Choose Clear<br>IRGB (1998) color space cannot encompass the full range<br>vailable within Lightroom. PSD can be less efficient than<br>espect to metadata updates. When saving from Photoshop.<br>user to use the "Maximize Compatibility" option in                                                                        |
| dditional External E<br>Preset:<br>Application:<br>File Format:<br>Color Space:<br>Bit Depth: | ditor<br>Custom<br>Adobe Photoshop CS6.ap<br>PSD<br>AdobeRGB (1998)<br>16 bits/component | <ul> <li>The Adobe</li> <li>The Adobe</li> <li>of colors a</li> <li>TFF with r</li> <li>please be s</li> <li>Photoshop</li> <li>by Lightror</li> </ul> | Choose Clear<br>RGB (1998) color space cannot encompass the full range<br>vailable within Lightroom. PSD can be less efficient than<br>espect to metadata updates. When saving from Photoshop.<br>serie to use the "Maximize Compatibility" option in<br>. Failure to do so will result in images that cannot be read<br>om. |

### ШАГ 1:

Нажмите комбинацию клавиш <Cmd+-> (<Ctrl+->), чтобы открыть диалоговое окно глобальных параметров настройки Lightroom, а затем щелкните на вкладке External Editing (Внешнее редактирование). Если на вашем компьютере установлена программа Photoshop, а иначе вы бы не приобрели эту книгу, она автоматически выбирается по умолчанию в качестве внешнего редактора, и вам не нужно ничего делать, чтобы это произошло. Если же вы пользуетесь несколькими версиями Photoshop, то по умолчанию выбирается самая последняя из них, например, Photoshop CC, как обведено кружком на рисунке слева. А если вы пользуетесь программой Photoshop Elements, то именно она становится внешним редактором по умолчанию.

### ШАГ 2

Ниже названия внешнего редактора находятся устанавливаемые по умолчанию параметры настройки, определяющие тип файла изображения, посылаемого в Photoshop. По умолчанию в Photoshop посылается копия файла изображения в формате TIFF со встроенным цветовым профилем ProPhoto RGB, 16-разрядной глубиной цвета и разрешением 240 ррі (пикселей на дюйм). Начните с выбора формата файла PSD (собственного для Photoshop) вместо TIFF из pacкрывающегося списка File Format, поскольку файл этого формата намного компактнее и хранит изображение без потери качества.

### Глава 2 РНОТОЅНОР ДЛЯ ПОЛЬЗОВАТЕЛЕЙ LIGHTROOM +

### ШАГ З

Далее можно выбрать глубину цвета из раскрывающегося списка Bit Depth (Разрядность цвета) для файла изображения, посылаемого в Photoshop. Если вы стремитесь сохранить максимальное качество, оставьте в этом списке выбираемый по умолчанию вариант 16 bits/Component (16 бит на канал цвета). Но имейте в виду, что правке 16-разрядных изображений присущи следующие недостатки. Во-первых, некоторые фильтры и средства недоступны в Photoshop для обработки 16-разрядных изображений (например, фильтры из меню **Distort** (Искажение), Filter Gallery (Галерея фильтров) и Pixelate (Мозаичность), хотя это не так уж и плохо). И во-вторых, размер файла практически удваивается (в частности, размер 36 Мбайт файла формата TIFF увеличивается до 72 Мбайт). Возможно, эти недостатки не так и важны для вас, тем не менее вы должны о них знать. Я лично правлю изображения в 8-разрядном режиме.

### ШАГ 4

Из раскрывающегося списка Color **Space** (Цветовое пространство) выбирается цветовой профиль для файла изображения. Для наилучшей цветопередачи рекомендуется цветовой профиль ProPhoto RGB. Такой же профиль следует выбрать и в Photoshop для согласования цветовых пространств в обеих программах при обмене файлами изображений между ними. С этой целью выберите сначала команду меню Edit⇔Color Settings (Правка⇔Настройки цвета), а затем рабочее цветовое пространство ProPhoto RGB из раскрывающегося списка RGB в открывшемся диалоговом окне, как показано на рисунке справа. Как только вы щелкнете на кнопке ОК, в обеих программах будет установлено одинаковое цветовое пространство. (Кстати, если цветовое пространство можно изменить, перейдя в Photoshop, то сделать то же самое в Lightroom можно только после возврата в эту программу.)

|                                                                                                    | General Presets                                                                                    | Exte         | rnal Editing File Handling Interface                                                                                                    |
|----------------------------------------------------------------------------------------------------|----------------------------------------------------------------------------------------------------|--------------|----------------------------------------------------------------------------------------------------|
| dit in Adobe Photos                                                                                           | hop CC                                                                                             |              |                                                                                                    |
| File Format:                                                                                                  | TIFF                                                                                               | \$           | 16-bit ProPhoto RGB is the recommended choice for best preserving<br>color details from Lightroom.                                                                                                    |
| Color Space:                                                                                                  | ProPhoto RGB                                                                                       | \$           |                                                                                                    |
| Bit Deptl 🗸                                                                                                   | 16 bits/component                                                                                  |              |                                                                                                    |
| Resolution.                                                                                                   | 8 bits/component                                                                                   | ►            |                                                                                                    |
|                                                                                                    |                                                                                                    |              |                                                                                                    |
| Compression:                                                                                                  | None                                                                                               | \$           |                                                                                                    |
| Compression:<br>dditional External E<br>Preset:                                                               | ditor<br>Custom                                                                                    | \$           | \$                                                                                                    |
| Compression:<br>dditional External E<br>Preset:<br>Application:                                               | None<br>ditor<br>Custom<br>Adobe Photoshop CS6.a                                                   | ¢            | ÷)<br>Choose Clear                                                                                                    |
| Compression:<br>dditional External E<br>Preset:<br>Application:<br>File Format:                               | None<br>ditor<br>Custom<br>Adobe Photoshop CS6.a<br>(PSD                                           | ¢<br>pp<br>¢ | \$<br>Choose Clear<br>The AdobeRGB (1998) color space cannot encompass the full range<br>of colors available within Lightroom. PSD can be less efficient than                                                                                                    |
| Compression:<br>dditional External E<br>Preset:<br>Application:<br>File Format:<br>Color Space:               | None<br>ditor<br>Custom<br>Adobe Photoshop CS6.a<br>(PSD<br>(AdobeRGB (1998)                       | ¢            | choose Clear<br>The AdobeRGB (1998) color space cannot encompass the full range<br>of colors available within Lightroom. PSD can be less efficient than<br>TIFF with respect to metadata updates. When saving from Photoshop,<br>please be sure to use the "Maximize Compatibility" option in                                                                                                    |
| Compression:<br>dditional External E<br>Preset:<br>Application:<br>File Format:<br>Color Space:<br>Bit Depth: | None<br>ditor<br>Custom<br>Adobe Photoshop CS6.a<br>(PSD<br>(AdobeRGB (1998)<br>(16 bits/component | ¢            | e<br>Choose Clear<br>The AdobeRGB (1998) color space cannot encompass the full range<br>of colors available within Lightroom. PSD can be less efficient than<br>TIFF with respect to metadata updates. When saving from Photoshop,<br>please be sure to use the "Maximize Compatibility" option in<br>the book of the saving the saving the saving the saving<br>please be sure to use the "Maximize Compatibility" option in<br>the saving the saving the saving the saving the saving the saving<br>the saving the saving the saving the saving the saving the saving the saving<br>the saving the saving the |

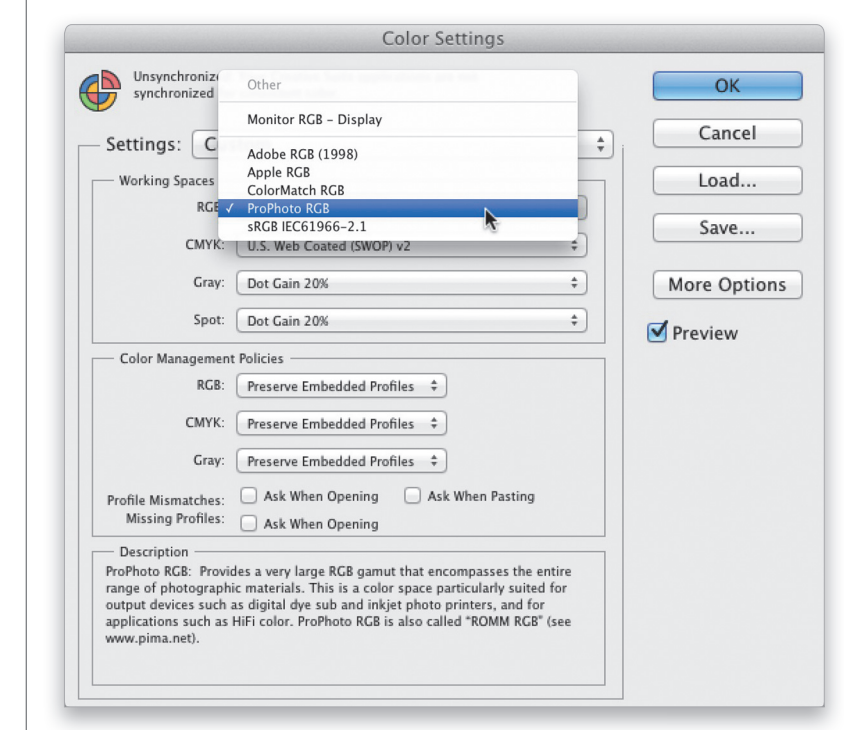

### Диалоговое окно Color Settings в Photoshop

Переход из Lightroom в Photoshop и обратно 41

|                                                                                               | General Presets                                                                                  | ternal Editing File Handling Interface                                                                                                    |
|-----------------------------------------------------------------------------------------------|--------------------------------------------------------------------------------------------------|----------------------------------------------------------------------------------------------------|
| dit in Adobe Photos                                                                           | hop CC                                                                                           |                                                                                                    |
| File Format:                                                                                  | PSD \$                                                                                           | 8-bit files are smaller and more compatible with various programs<br>and plug-ins, but will not preserve fine tonal detail as well as 16-bit                                                                                                    |
| Color Space:                                                                                  | ProPhoto RGB \$                                                                                  | data. This is particularly true in wide gamut color spaces such a<br>ProPhoto RGB. PSD can be less efficient than TIFF with respect to                                                                                                    |
| Bit Depth:                                                                                    | 8 bits/component \$                                                                              | metadata uppates. When saving from Photoshop, please be sure to<br>use the "Maximize Compatibility" option in Photoshop. Failure to do<br>so will result in images that cannot be read by Lightroom.                                                                                                    |
| Resolution:                                                                                   | 240                                                                                              | , , ,                                                                                                    |
| dditional External E                                                                          | ditor                                                                                            |                                                                                                    |
| idditional External E<br>Preset:                                                              | ditor<br>Custom                                                                                  |                                                                                                    |
| dditional External E<br>Preset:<br>Application:                                               | ditor<br>Custom<br>Adobe Photoshop CS6.app                                                       | Choose Clear                                                                                                    |
| dditional External E<br>Preset:<br>Application:<br>File Format:                               | ditor<br>Custom<br>Adobe Photoshop CS6.app<br>(PSD ‡)                                            | Choose Clear<br>The AdobeRGB (1998) color space cannot encompass the full range<br>of colors available within Lightroom, FSD can be less efficient than                                                                                                    |
| dditional External E<br>Preset:<br>Application:<br>File Format:<br>Color Space:               | ditor<br>Custom<br>Adobe Photoshop CS6.app<br>(PSD ‡)<br>(AdobeRCB (1998) ‡)                     | Choose Clear<br>The AdobeRGB (1998) color space cannot encompass the full range<br>of colors available within Lightroom. PSD can be less efficient than<br>TIFF with respect to metadata updates. When saving from Photoshop<br>please be sure to use the "Maximize Compatibility" option in                                                                                              |
| dditional External E<br>Preset:<br>Application:<br>File Format:<br>Color Space:<br>Bit Depth: | ditor<br>Custom<br>Adobe Photoshop CS6.app<br>PSD ÷<br>AdobeRCB (1998) ‡<br>(16 bits/component ‡ | Choose Clear<br>The AdobeRGB (1998) rolor space cannot encompass the full range<br>of colors available within Lightroom, PSD can be less efficient than<br>TIFF with respect to metadata updates. When saving from Photoshop<br>phases to available within the Maximize Compatibility option in<br>Photoshop. Failure to do so will result in images that cannot be read<br>by Lightroom. |

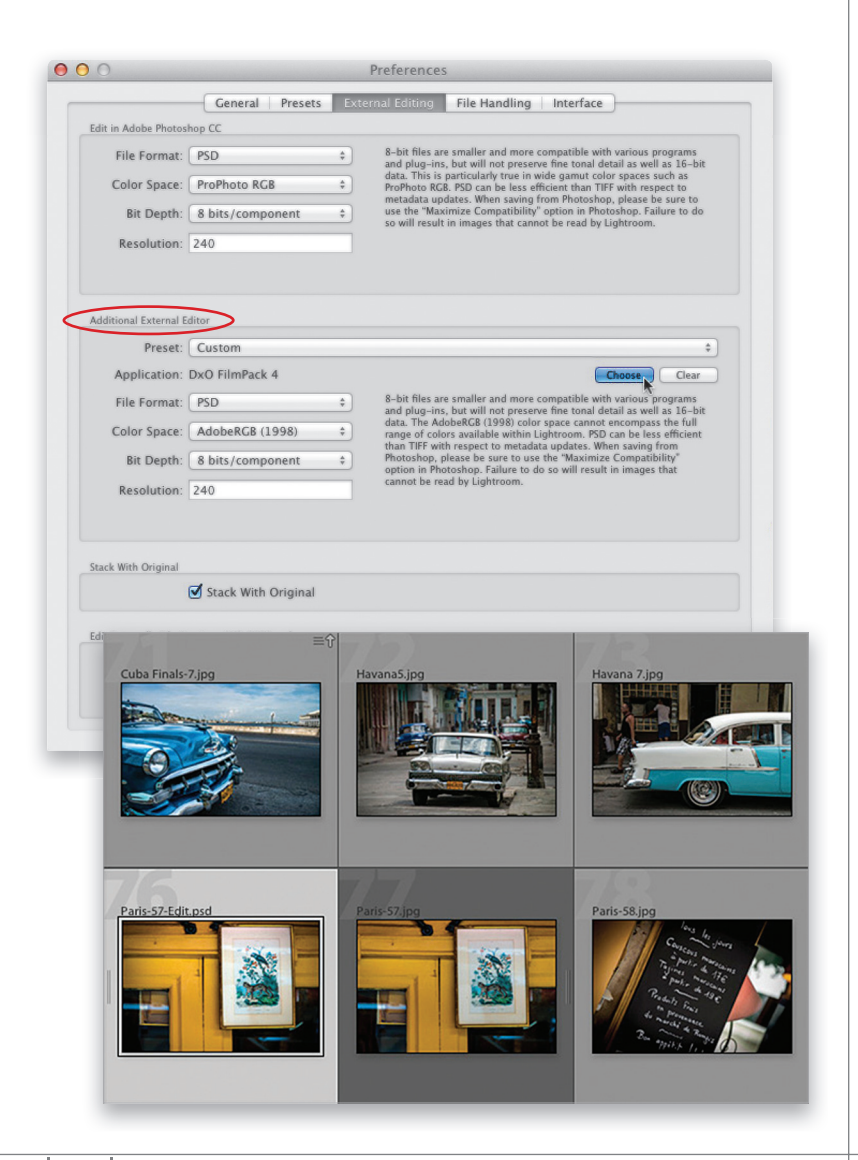

42 Переход из Lightroom в Photoshop и обратно

### ШАГ 5

Необходимо также выбрать разрешение для файла изображения, посылаемого в Photoshop, но я лично оставляю устанавливаемое по умолчанию разрешение 240 ррі, которое является собственным для данного файла. Ведь мне еще не приходилось изменять это разрешение по каким-то веским причинам.

### ШАГ 6

Если требуется указать еще одну программу (приложение или подключаемый модуль) для правки изображений, ее можно выбрать в области Additional External Editor (Дополнительный внешний редактор). С этой целью щелкните на кнопке Choose (Выбрать) справа от метки Application (Приложение), найдите нужную программу и щелкните на кнопке Choose (Open). В итоге название выбранной программы появится рядом с меткой Application, как показано на рисунке слева, где выбран подключаемый модуль DxO FilmPack 4. А для того чтобы воспользоваться этой программой вместо Photoshop, выберите команду меню Photo⇒Edit in (Фото⇔Где править) в Lightroom. Среди рассматриваемых здесь глобальных параметров внешнего редактирования имеется также флажок Stack With Original (Уложить в ряд с оригиналом). Рекомендуется оставить его установленным, поскольку в этом случае отредактированная в Photoshop копия изображения располагается рядом с его оригиналом на более темном сером фоне после возврата в Lightroom (см. там же). Благодаря этому упрощается поиск копий изображений, отредактированных в Photoshop.

### Глава 2 РНОТОЅНОР ДЛЯ ПОЛЬЗОВАТЕЛЕЙ LIGHTROOM

### ШАГ 7

В нижней части рассматриваемого здесь диалогового окна выбирается имя, присваиваемое файлу изображения, посылаемого на редактирование в Photoshop. Варианты выбора имени такие же, как и в диалоговом окне Import, где обычно составляется специальное имя вместо исходного и малопонятного имени вроде IMG 0002. Для внешнего редактирования из раскрывающегося списка Тетplate (Шаблон) рекомендуется выбрать сначала вариант Filename (Имя файла), а затем Edit (Правка), как показано на рисунке справа.

|                                   | General Presets                                                                              | ternal Editing File Handling Interface                                                                                                    |
|-----------------------------------|----------------------------------------------------------------------------------------------|----------------------------------------------------------------------------------------------------|
| dit in Adobe Photos               | hop CC                                                                                       |                                                                                                    |
| File Format:                      | PSD ÷                                                                                        | 8-bit files are smaller and more compatible with various programs                                                                                                    |
| Color Space:                      | ProPhoto RGB \$                                                                              | data. This is particularly true in wide gamut color spaces such as<br>ProPhoto RGB. PSD can be less efficient than TIFF with respect to                                                                                                    |
| Bit Depth:                        | 8 bits/component \$                                                                          | metadata updates. When saving from Photoshop, please be sure to<br>use the "Maximize Compatibility" option in Photoshop. Failure to do                                                                                                    |
| Resolution:                       | 240                                                                                          | so will result in images that cannot be read by Lightroom.                                                                                                    |
| dditional External I              | ditor                                                                                        |                                                                                                    |
| -                                 |                                                                                              |                                                                                                    |
| Preset:                           | Custom                                                                                       | ÷)                                                                                                    |
| Application:                      | DxO FilmPack 4                                                                               | Choose Clear                                                                                                    |
| File Format:                      | PSD \$                                                                                       | 8-bit files are smaller and more compatible with various programs                                                                                                    |
| Color Space:                      | AdobeRGB (1998) \$                                                                           | and plug-ins, but will not preserve me tonal detail as well as 16-bit<br>data. The AdobeRG (1998) color space cannot encompass the full<br>range of colors available within Lightroom. PSD can be less efficient<br>than TIFF with respect to metadata undates. When saving from |
| Bit Depth:                        | 8 bits/component \$                                                                          | Photoshop, please be sure to use the "Maximize Compatibility"<br>option in Photoshop. Failure to do so will result in images that                                                                                                    |
| Resolution:                       | 240                                                                                          | cannot be read by Lightroom.                                                                                                    |
|                                   | Custom Settings                                                                              |                                                                                                    |
| tack With Origina                 | Custom Name (x of y)<br>Custom Name – Original File<br>Custom Name – Sequence<br>Custom Name | 2 Number                                                                                                    |
|                                   | Date – Filename<br>Filename – Seguence                                                       |                                                                                                    |
| dit Externally File               |                                                                                              |                                                                                                    |
| dit Externally File<br>Templati 🗸 | Filename                                                                                     | J                                                                                                    |

### ШАГ 8

В итоге откроется диалоговое окно Filename Template (Шаблон имени файла). Как видите, в верхнем поле под меткой Example (Пример) по умолчанию уже выбран вариант Filename. Щелкните справа от него и введите -Psedit, но не спешите щелкать на кнопке Done (Готово). Выберите из верхнего списка Preset (Предустановка) вариант Save Current Settings as New Preset (Сохранить текущие настройки в виде новой предустановки), как показано на рисунке справа, чтобы сохранить сделанные настройки в виде предустановки именования файлов для последующего применения в любой удобный момент. А затем щелкните на кнопке Done, после чего изображения, редактируемые в Photoshop, будут именоваться по шаблону имя файла + - PSedit. Например, файл, именованный в Lightroom как Paris-57.jpg, возвратится после правки в Photoshop под именем Paris-57-PSedit.psd. Итак, глобальные параметры настройки внешнего редактирования установлены, и теперь можно применить их на практике.

| Preset:     | Filename (edited)   |           | ; |
|-------------|---------------------|-----------|---|
| Example: I  | IMG_0002-PSedit.psd |           |   |
| Filenam     | ne 🕗 –PSedit        |           |   |
|             |                     |           |   |
| Image Name  |                     |           |   |
|             | Filename            | \$ Insert |   |
|             | Original filename   | ¢ Insert  | ) |
| Sequence an | nd Date             |           |   |
|             | Sequence # (1)      | ¢ Insert  |   |
|             | Date (YYYY)         | Insert    | ) |
| Metadata    |                     |           |   |
|             | Title               | ¢ Insert  |   |
|             | Dimensions          | ‡ Insert  | ) |
| Custom      |                     |           |   |
|             | Custom Text         | Insert    | ) |
|             |                     |           |   |

После выбранного варианта Filename введите -Psedit

| Prese √  | Filename (edited)            |           |
|----------|------------------------------|-----------|
| Example  | Custom Name (x of y)         |           |
| Filon    | Custom Name - Original File  | Number    |
| riten    | Custom Name - Sequence       |           |
|          | Custom Name                  |           |
|          | Date – Filename              |           |
| Image Na | Filename – Sequence          |           |
|          | Filename                     |           |
|          | Save Current Settings as New | Preset    |
|          | Restore Default Presets      | 2         |
| Sequence | Update Preset "Filename"     |           |
|          | Sequence # (1)               | † Insert  |
|          |                              |           |
|          | Date (YYYY)                  | Insert    |
| Metadata |                              |           |
|          | Title                        | \$ Insert |
|          | Dimensions                   | ‡ Insert  |
|          | (                            |           |
| Custom   |                              |           |
|          | Custom Text                  | Insert    |
|          |                              |           |

Сохраните сделанные настройки в виде предустановки именования файлов

# ПЕРЕХОД ИЗ LIGHTROOM В PHOTOSHOP И ОБРАТНО

Как только вы дойдете до того момента, когда потребуется перейти в Photoshop, этот процесс выполняется очень просто. После редактирования в Photoshop файл изображения так же просто возвращается обратно в Lightroom. Ниже поясняется, как все это происходит на примерах изображений разных форматов.

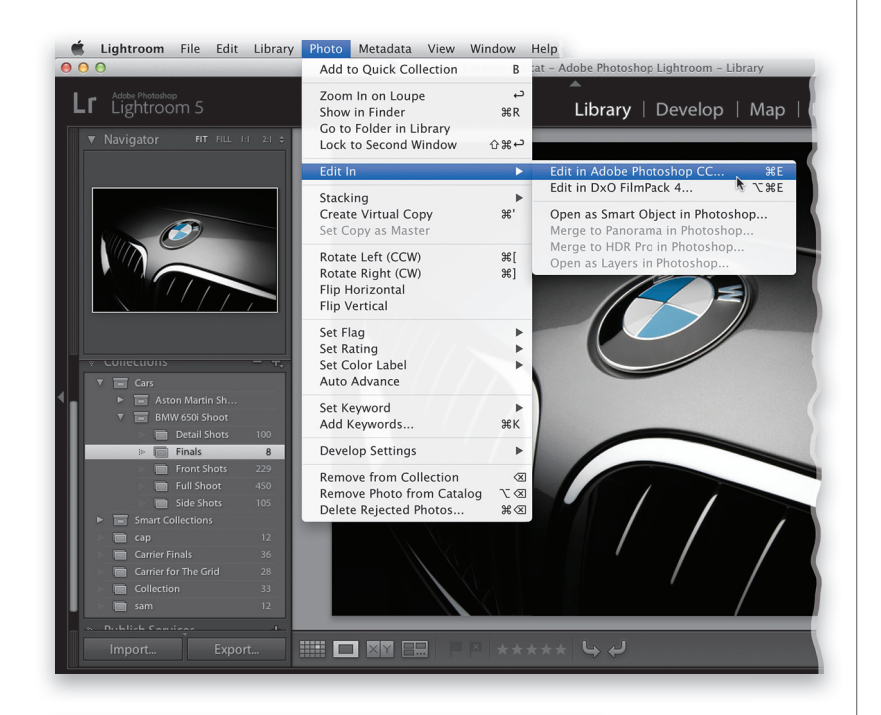

# What to Edit • Edit a Copy with Lightroom Adjustments Apply the Lightroom adjustments to a copy of the file and edit that one. • Dit a Copy Bdit a copy of the original file. Lightroom adjustments will not be visible. • Dit Original Bdit the original file. Lightroom adjustments Chit A Copy Must to Edit What to Edit What to Edit What to Edit Delit a Copy with Lightroom Adjustments What to Edit What to Edit Delit a Copy with Lightroom Adjustments Apply the Lightroom adjustments to a copy of the file and edit that one. Delit a Copy Bit a copy of the original file. Uphtroom adjustments will not be visible. Delit Original Bit the original file. Lightroom adjustments will not be visible. Cancel

44 Переход из Lightroom в Photoshop и обратно

Edit Photo with Adobe Photoshop CC

### ИЗОБРАЖЕНИЯ ФОРМАТА RAW

Для того чтобы перенести изображение формата RAW в Photoshop, нажмите комбинацию клавиш <Cmd+E> (<Ctrl+E>). Оно просто откроется в Photoshop без диалогового окна и необходимости отвечать на какие-то вопросы. (Примечание: если программа Photoshop еще не открыта, она запустится автоматически.) Имеется и более медленный способ передачи изображения в Photoshop: выбрать в Lightroom команду меню Photo⇒Edit in⇒Adobe Photoshop, как показано на рисунке слева, но этим способом лучше пользоваться только тем. кто находится на почасовой оплате труда.

### ИЗОБРАЖЕНИЯ ФОРМАТА JPEG, TIFF ИЛИ PSD

Перенос изображений формата JPEG, TIFF или PSD в Photoshop происходит немного иначе. Для этого нажимается та же самая комбинация клавиш <Cmd+E> (<Ctrl+E>), но в итоге появляется диалоговое окно, в котором предлагается выбрать один из трех вариантов переноса изображения. Первый вариант, Edit a Copy with Lightroom Adjustments (Править копию с коррективами, внесенными в Lightroom), обычно выбирается в том случае, если правки, внесенные Lightroom, должны быть сохранены при переходе в Photoshop. Второй вариант, Edit а Сору, выбирается крайне редко, поскольку в копию не включаются правки, внесенные Lightroom. А третий вариант, Edit Original (Править оригинал), выбирается только в том случае, если изображение переносится в Photoshop, сохраняется там в файле со всеми своими слоями и возврашается обратно в Lightroom. Если же это изображение потребуется еще раз открыть со всеми его незатронутыми слоями в Photoshop, следует снова выбрать вариант Edit Original. Помимо этого особого случая, выбирать вариант Edit Original не рекомендуется.

### ПОРЯДОК ВОЗВРАТА ИЗОБРАЖЕНИЯ В LIGHTROOM

Как только изображение окажется в Photoshop, в него можно внести любые коррективы, как и в Lightroom. По завершении редактирования в Photoshop изображение нетрудно возвратить обратно в Lightroom. Для этого сохраните сначала изображение в файле, нажав комбинацию клавиш <Cmd+S> (<Ctrl+S>), а затем закройте текущий документ. Изображение автоматически возвратится в Lightroom, и если при настройке глобальных параметров внешнего редактирования был заранее установлен флажок Stack With Original, как пояснялось в предыдущем разделе, то отредактированная в Photoshop копия изображения появится рядом с оригиналом в Lightroom. Если же вы работаете с изображением формата JPEG, TIFF или PSD, то для его сохранения в файле выберите команду Save As, а не Save, переименуйте файл и сохраните его в каком-нибудь другом месте на жестком диске своего компьютера. И если вы сохраните изображение в том же самом формате, то его копия автоматически возвратится в Lightroom.

### ОТКАЗ ОТ ПЕРЕСЫЛКИ ИЗОБРАЖЕНИЯ ОБРАТНО В LIGHTROOM

Если после отправки изображения в Photoshop вы решите вообще не править его, закройте окно текущего документа, щелкнув на кнопке со знаком × в правом вернем его углу или нажав комбинацию клавиш <Cmd+W> (<Ctrl+W>). В открывшемся окне с запросом на сохранение документа щелкните на кнопке **Don't Save** (Не сохранять). Как говорится, проще не бывает.

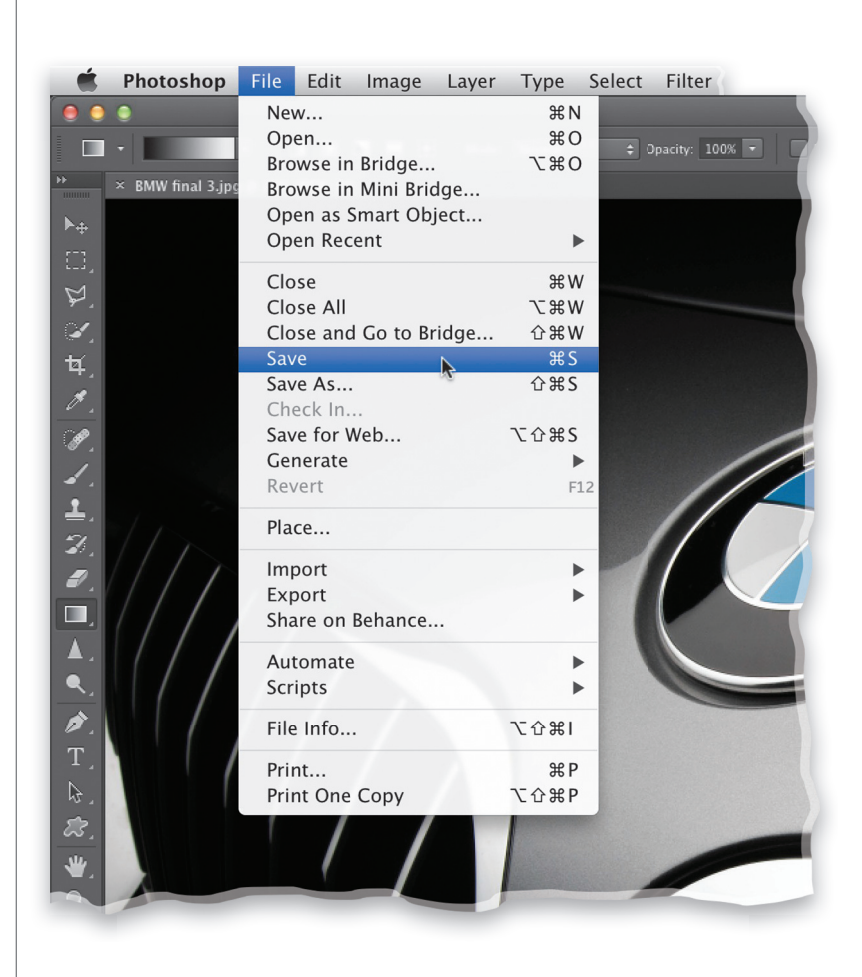

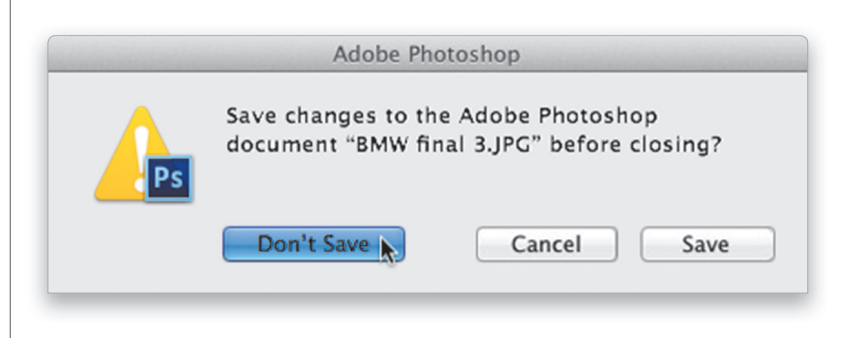

Переход из Lightroom в Photoshop и обратно 45